## Faculty180 Generating an Annual Report

For annual evaluations, the annual report is generated within a pre-designed workflow. However, faculty often need to generate/regenerate vitas for other reviews happening outside of Faculty180. The instructions below describe the steps to take to generate a new or historical annual report.

## Navigate to Vitas & Biosketches > Legacy Vitas > Click on the eye ball next to the annual report template for your college

| ACTIVITIES<br>Evaluations<br>Forms & Reports | *   | Vitas & Bi                                                                      | osketches                                                                                                    |                                       | Quicklinks 🗸                     |  |  |
|----------------------------------------------|-----|---------------------------------------------------------------------------------|----------------------------------------------------------------------------------------------------|---------------------------------------|----------------------------------|--|--|
| Vitas & Biosketches                          | · ^ | Vita Admin                                                                      |                                                                                                    |                                       |                                  |  |  |
| Vitas                                        |     | Search:                                                                         |                                                                                                    |                                       | Show 20 👻 entries                |  |  |
| My Templates                                 |     | Name 🔺                                                                          | Description                                                                                                    | Unit                                  | <ul> <li>View Actions</li> </ul> |  |  |
| Legacy Vitas<br>Find Colleagues              | _   | Arts & Sciences Annual<br>Report                                                | Faculty Annual Report with list, traditional, and tabular displays. Empty sections are not shown.                                      | College of Arts and<br>Sciences       | 0                                |  |  |
| Account Access                               | ~   | Brody Annual Report                                                             | Faculty Annual Report with tabular and list displays, and hiding empty sections. Default activity ordering by end semester or type.    | Brody School of<br>Medicine           | 0                                |  |  |
| Reports                                      |     | Brody-Scholarship-Vita                                                          | This CV template utilizes a traditional date format.                                                                                   | Brody School of<br>Medicine           | 0                                |  |  |
| Administration<br>Communication              |     | Brody School of Medicine<br>- Psychiatry and Behavior<br>Medicine Annual Report | Faculty Annual Report with tabular and list displays, and hiding empty sections.<br>Default activity ordering by end semester or type. | Psychiatry and<br>Behavioral Medicine | <b>@</b>                         |  |  |

 Update the timeframe to reflect the appropriate year(s). Note that ECU considers an "academic year" to span from the summer to spring semester.

Ex. 2023-2024 Academic Year = Summer 2023 to Spring 2024

Click Refresh Vita

## Vitas & Biosketches

| View Vita                  |                                                                                                    |  |
|----------------------------|----------------------------------------------------------------------------------------------------|--|
| Vita Options               |                                                                                                    |  |
| Туре*                      | Institutional     Personal                                                                                  |  |
|                            | Arts & Sciences Annual Report (College of Arts and Sciences)                                                |  |
| Date range* O All O Custom |                                                                                                    |  |
|                            | Begin*         End*           Summer         2023         ✓         Spring         ✓         2024         ✓ |  |
|                            | Hide date range in vita output                                                                              |  |
|                            | Note: date range only applies to items from activity input                                                  |  |
|                            |                                                                                                    |  |

Click Export/Share to export the report to Word or PDF.

|            | Export/Share 🗸 Print  |
|------------|-----------------------|
|            | Export To             |
| ng<br>al F | Word Document         |
|            | PDF                   |
| u          | My Interfolio Dossier |
|            | Share                 |
| <>         | Web Link              |